## Anmeldung zum Gesundheitsscreening über das Buchungstool

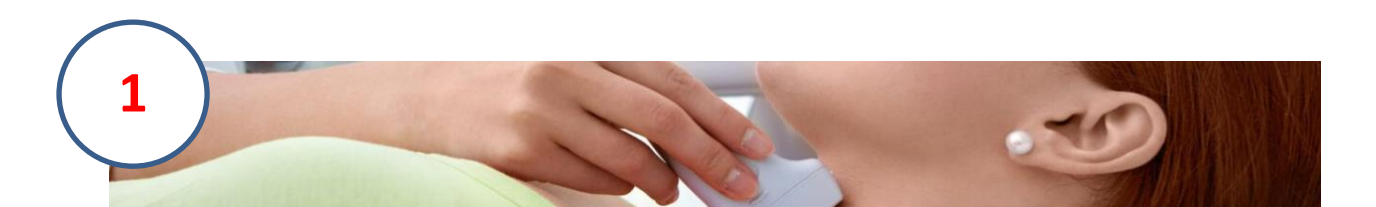

## Herzlich Willkommen,

zur Anmeldung für das "Ultraschallscreening im Rahmen der medizinischen Check-ups für Führungskräfte"

Eine Kurzinfo zur Untersuchung und die Anamnese-Fragebögen finden Sie in der Infobox "Download".

## uchung vgen iverständniserklärung

Bitte kommen Sie im Idealfall mit einer gefüllten Harnblase zur Untersuchung. Außerdem sollte Ihre letzte Mahlzeit etwa 4 Stunden vorher sein, um gute Untersuchungsbedingungen zu gewährleisten und alle Organe beurteilen zu können.

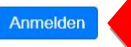

1) Klick auf "Anmelden"

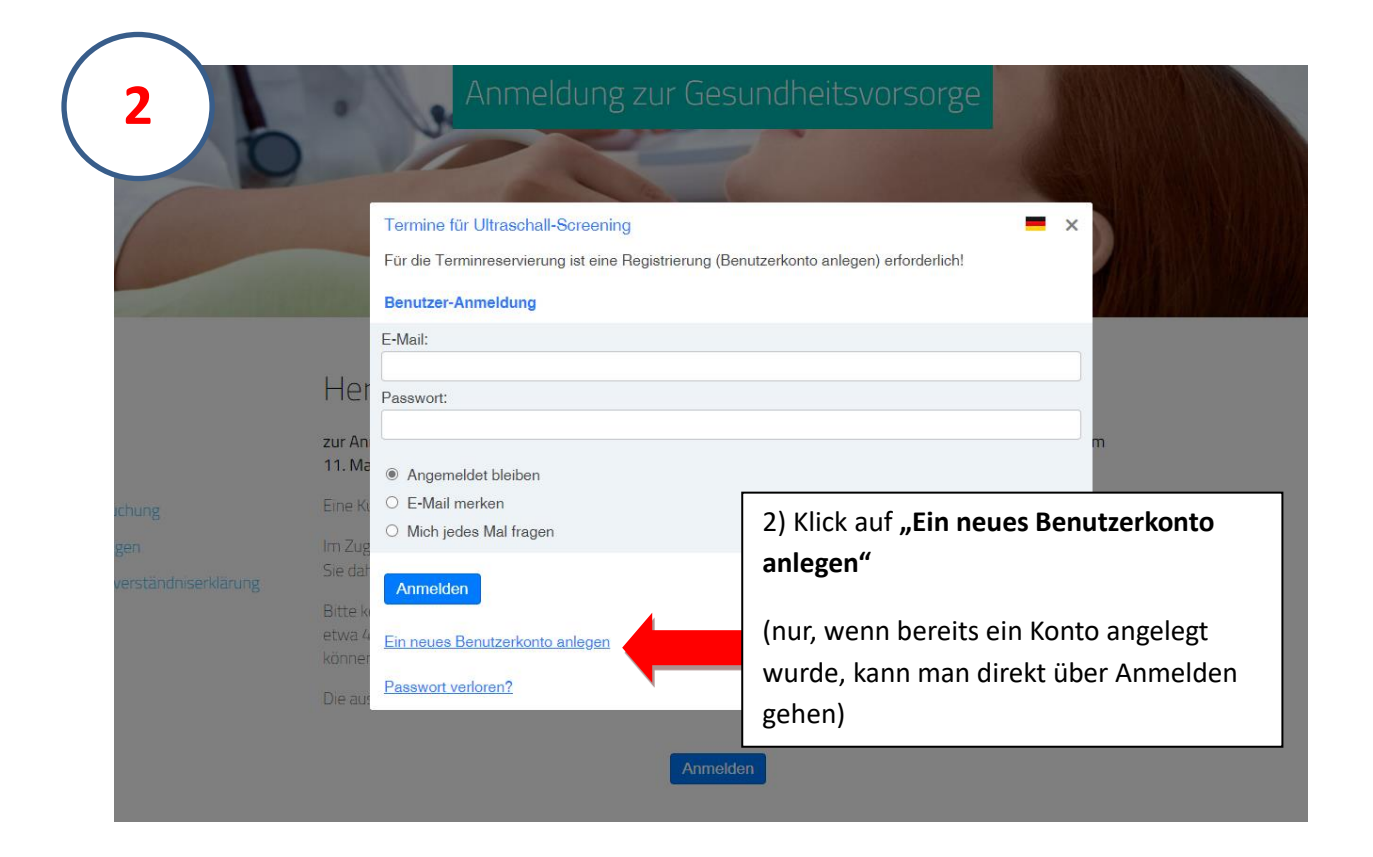

| 3 | -                            | Anmeldung zur 0                                                          | Gesundheitsvorsorge                    |
|---|------------------------------|--------------------------------------------------------------------------|----------------------------------------|
|   |                              | Neuer Benutzer für Benutzerkonto skola<br>Bitte geben Sie Ihre Daten ein | ×                                      |
|   | Her                          | E-Mail *                                                                 |                                        |
|   | zur An<br>11. Ma             | Ihre E-Mail-Adresse ist der Benutzername Passwort *                      | m                                      |
|   | lm Zug<br>Sie dat            | Vollständiger Name *                                                     | 3) Eingabe von E-Mailadresse, Passwort |
|   | Bitte ki<br>etwa 4<br>können | Anlegen                                                                  | und Namen, danach Klick auf "Anlegen"  |
|   | Die aus                      | gefüllten Anamnesebögen bringen Sie bitte mi                             |                                        |
|   |                              | A                                                                        | nmelden                                |

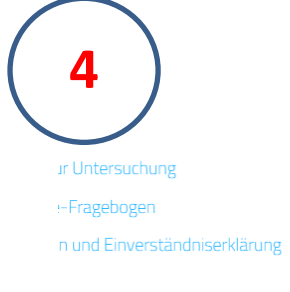

| Erfolgreich angemeldet |                 |                       |                        |  |  |  |  |  |  |  |
|------------------------|-----------------|-----------------------|------------------------|--|--|--|--|--|--|--|
| Termine für Ultras     | chall-Screening | l .                   |                        |  |  |  |  |  |  |  |
| WANN                   | BIS             | TITEL                 | RESERVIERUNGEN         |  |  |  |  |  |  |  |
| Do 11.5 8:00           | 8:20            | Untersuchungstermin   | 1/1●                   |  |  |  |  |  |  |  |
| Do 11.5 8:20           | 8:40            | Untersuchungstermin   | 0/10                   |  |  |  |  |  |  |  |
| Do 11.5 8:40           | 9:00            | Untersuchungstermin   | 1/1●                   |  |  |  |  |  |  |  |
| Do 11.5 9:00           | 9:20            | Untersuchungstermin   | 0 / 1 O                |  |  |  |  |  |  |  |
| Do 11.5 9:20           | 9:40            | Untersuchungstermin   | 0 / 1 O                |  |  |  |  |  |  |  |
| Do 11.5 9:50           | 10:10           | Untersuchungstermin   | 1 / 1 ●                |  |  |  |  |  |  |  |
| Do 11.5 10:10          | 10:30           | Untersuchungstermin   | 0 / 1 O                |  |  |  |  |  |  |  |
| Do 11.5 10:30          | 10:50           | Untersuchungstermin   | 0 / 1 O                |  |  |  |  |  |  |  |
| Do 11.5 10:50          | 11:10           | Untersuchungstermin   | 0/10                   |  |  |  |  |  |  |  |
| Do 11.5 11:10          | 11:30           | Untersuchungstermin   | 0/10                   |  |  |  |  |  |  |  |
| Do 11.5 11:30          | 11:50           | Untersuchungstermin   | 0/10                   |  |  |  |  |  |  |  |
| Do 11.5 12:20          | 12:40           | Untersuchup           | 0/10                   |  |  |  |  |  |  |  |
| Do 11.5 12:40          | 13:00           | Untersuchung          | 0/10                   |  |  |  |  |  |  |  |
| Do 11.5 13:00          | 13:20           | Untersuchung          | 0/10                   |  |  |  |  |  |  |  |
| Do 11.5 13:20          | 13:40           | Untersychuse          | 0/10                   |  |  |  |  |  |  |  |
| Do 11.5 13:50          | 14:10           | Unterse 4) Nach Ann   | neldung öffnet sich di |  |  |  |  |  |  |  |
| Do 11.5 14:10          | 14:30           | Untersi Tana in Liata |                        |  |  |  |  |  |  |  |
|                        | · ·             | ierminliste.          | iviit kiick auf den    |  |  |  |  |  |  |  |

4) Nach Anmeldung öffnet sich die Terminliste. Mit Klick auf den gewünschten (freien) **Untersuchungstermin**, kann eine Buchung vorgenommen werden

| 5                                      | Bitte kommen Sie im Idealfall mit einer gefüllten Hamblase zur Untersuchung. Außerdem sollte ihre letzte Mahlzeit<br>etwa 4 Stunden vorher sein, um gute Untersuchungsbedingungen zu gewährleisten und alle Organe beurteilen zu<br>können. |       |                     |                                              |                 |  |
|----------------------------------------|----------------------------------------------------------------------------------------------------|-------|---------------------|----------------------------------------------|-----------------|--|
|                                        | Die au Zeitfenster ansehen<br>Terr Untersuchungstermin<br>Ultraschallscreening                                                                                                    |       |                     | ×                                            |                 |  |
|                                        |                                                                                                    |       |                     | Do 11.5 8:20 – 8:40<br>0 / 1 o<br>1 verügbar |                 |  |
| /nload                                 | Do 11                                                                                                    |       |                     |                                              |                 |  |
| Kurzinfo zur Untersuchung              | Do 11 Sie haben nun 0 Reservierungen, Ihr Maximum ist 1.                                                                                                    |       |                     | t1.                                          |                 |  |
| Anamnese-Fragebogen                    | Do 11<br>Do 11                                                                                                    |       | + Neue Reservierung | 5) <b>"neu</b>                               | e Reservierung" |  |
| Fragebogen und Einverständniserklärung | Do 11.5 9:50                                                                                                    | 10:10 | Untersuchungstermin | 171                                          | •               |  |
|                                        | Do 11.5 10:10                                                                                                    | 10:30 | Untersuchungstermin | ornehr                                       | nen.            |  |
|                                        | Do 11.5 10:30                                                                                                    | 10:50 | Untersuchungstermin | 0/10                                         |                 |  |
|                                        | Do 11.5 10:50                                                                                                    | 11:10 | Untersuchungstermin | 0/10                                         |                 |  |
|                                        | Do 11.5 11:10                                                                                                    | 11:30 | Untersuchungstermin | 0/10                                         |                 |  |
|                                        | Do 11.5 11:30                                                                                                    | 11:50 | Untersuchungstermin | 0/10                                         |                 |  |
|                                        | Do 11.5 12:20                                                                                                    | 12:40 | Untersuchungstermin | 0/10                                         |                 |  |
|                                        | Do 11.5 12:40                                                                                                    | 13:00 | Untersuchungstermin | 0/10                                         |                 |  |
|                                        | Do 11.5 13:00                                                                                                    | 13:20 | Untersuchungstermin | 0/10                                         |                 |  |
|                                        | Do 11.5 13:20                                                                                                    | 13:40 | Untersuchungstermin | 0/10                                         |                 |  |
|                                        | Do 11.5 13:50                                                                                                    | 14:10 | Untersuchungstermin | 0/10                                         |                 |  |

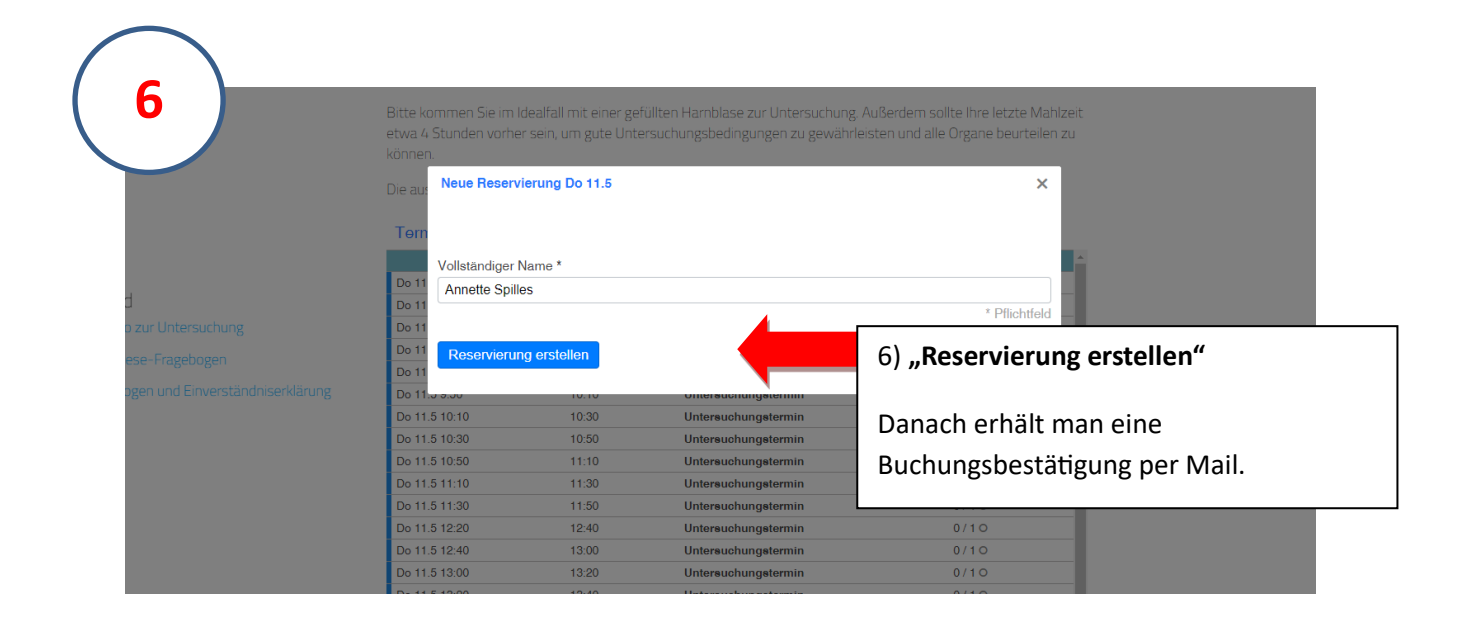

Mit dem erstellten Login kann der Termin auch wieder gelöscht bzw. geändert werden.

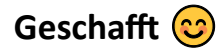